# 113學年度新生-UCAN施測

 1.使用搜索引擎Google,輸入「UCAN」, 點選「UCAN大專校院就業職能平台」
2.點選右上角登入,輸入帳號、密碼、驗證碼 帳號:學校代碼(1033)+學號(113B12345)
=1033113B12345 \*學號請大寫 密碼:Cjcu2024(預設密碼,登入後可以修改)

 大專校院就業職能平台 https://ucan.moe.edu.tw
大專校院就業職能平台
我要施測/Testing · 最新消息/News · UCAN計畫辦公室 · 服務時間.
職業興趣探索

大專校院就業職能平台 ... UCAN計畫辦公室. 諮詢信箱 :; ucan@itri ...

| JCAN使用指南 🤍聯絡我們 💄登入 |                    |  |  |  |  |  |
|--------------------|--------------------|--|--|--|--|--|
| 新幻                 | 💄 使用者登入 🕹          |  |  |  |  |  |
| ⊴/17⊼1             | *號為必填欄位            |  |  |  |  |  |
|                    | *帳號 <b>1033+學號</b> |  |  |  |  |  |
|                    | *密 碼 Cjcu2024      |  |  |  |  |  |
|                    | *驗證碼               |  |  |  |  |  |
|                    | 8459 兌 📣 登入        |  |  |  |  |  |
|                    | 帳號申請 忘記帳號/密碼       |  |  |  |  |  |

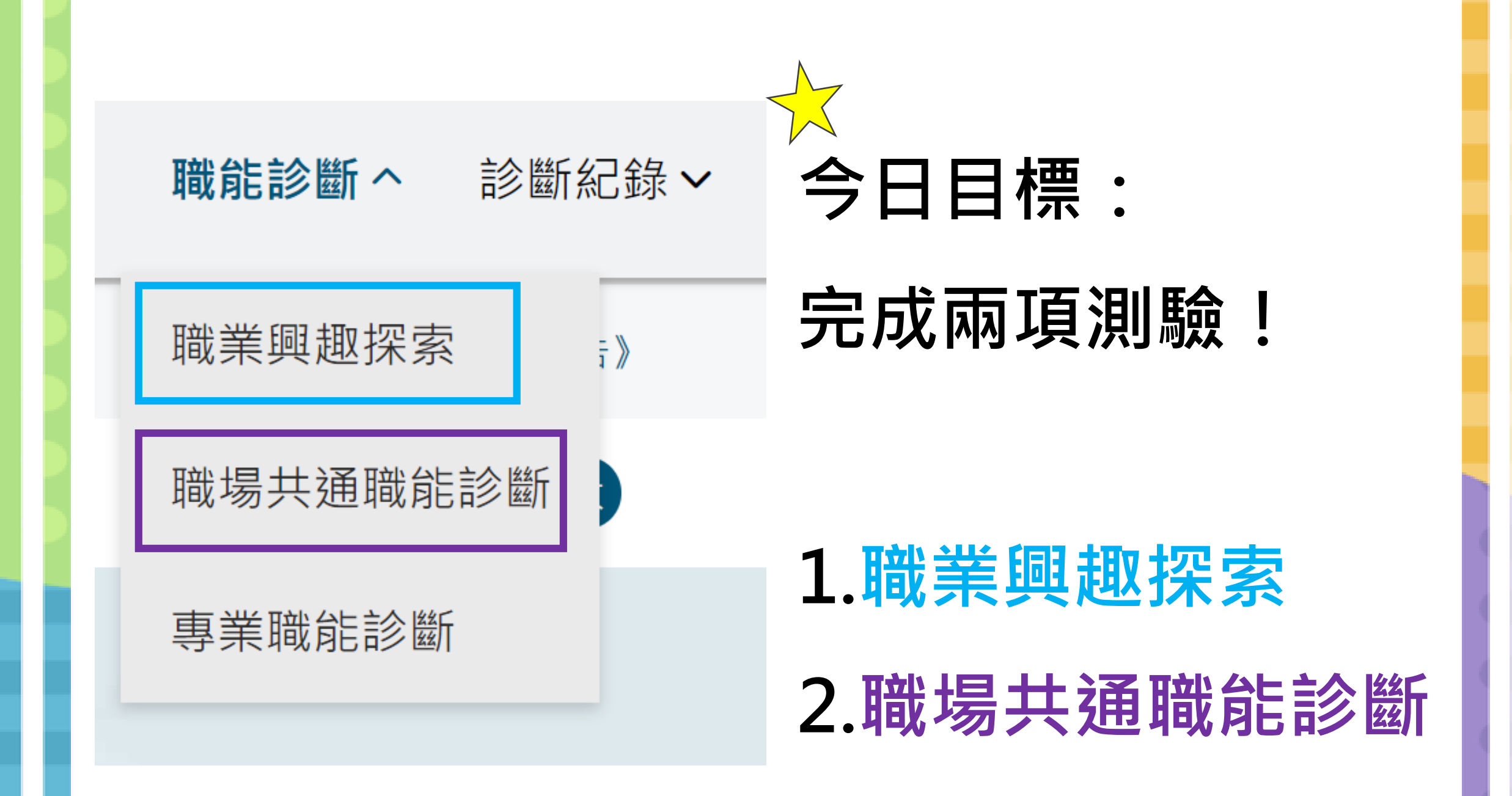

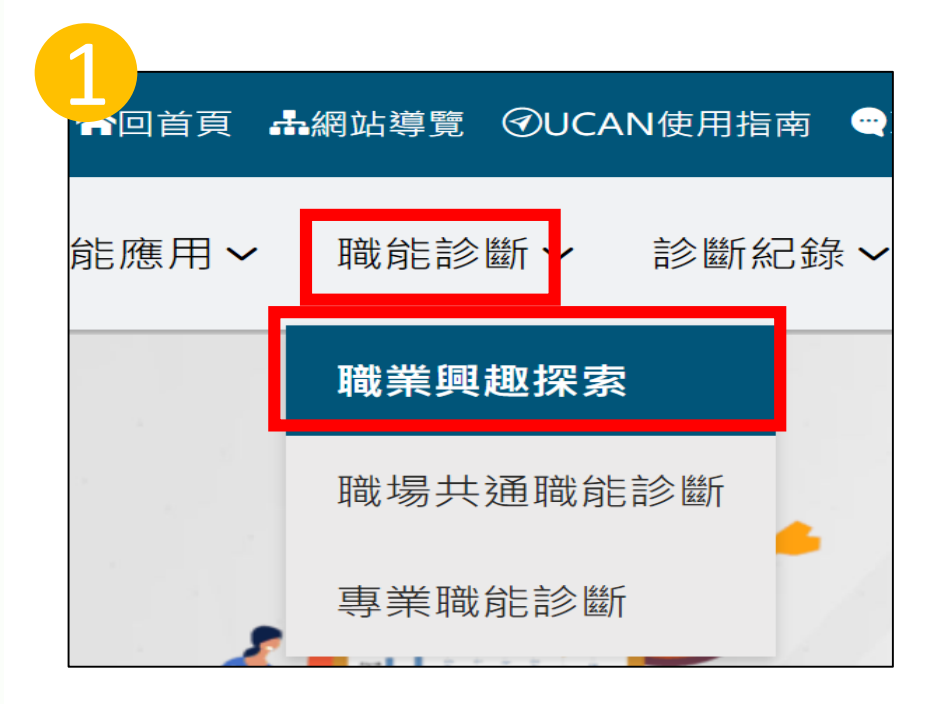

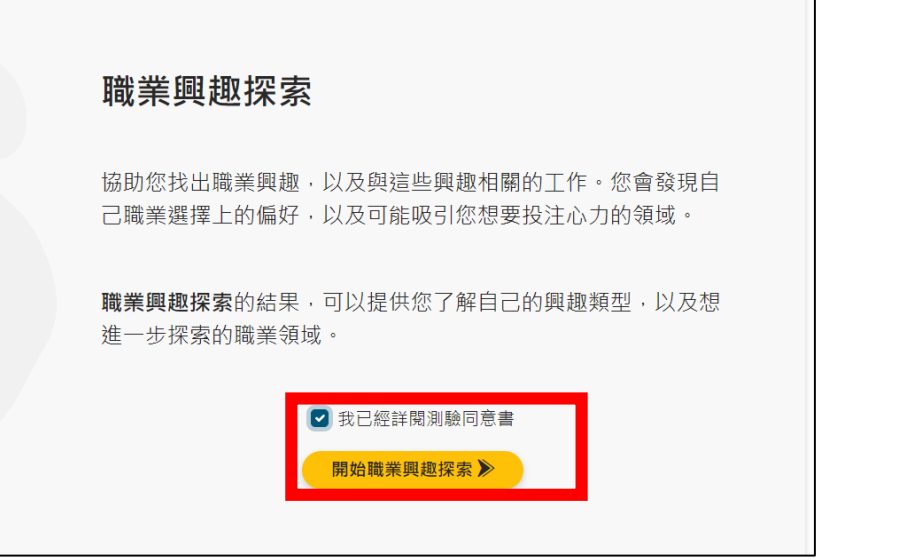

## 「職業興趣探索」施測

1.點選右上角「職能診斷」→「職業興趣探索」

2. 詳閱測驗同意書後即可「開始」

3.閱讀測驗說明與提醒→「開始測驗」

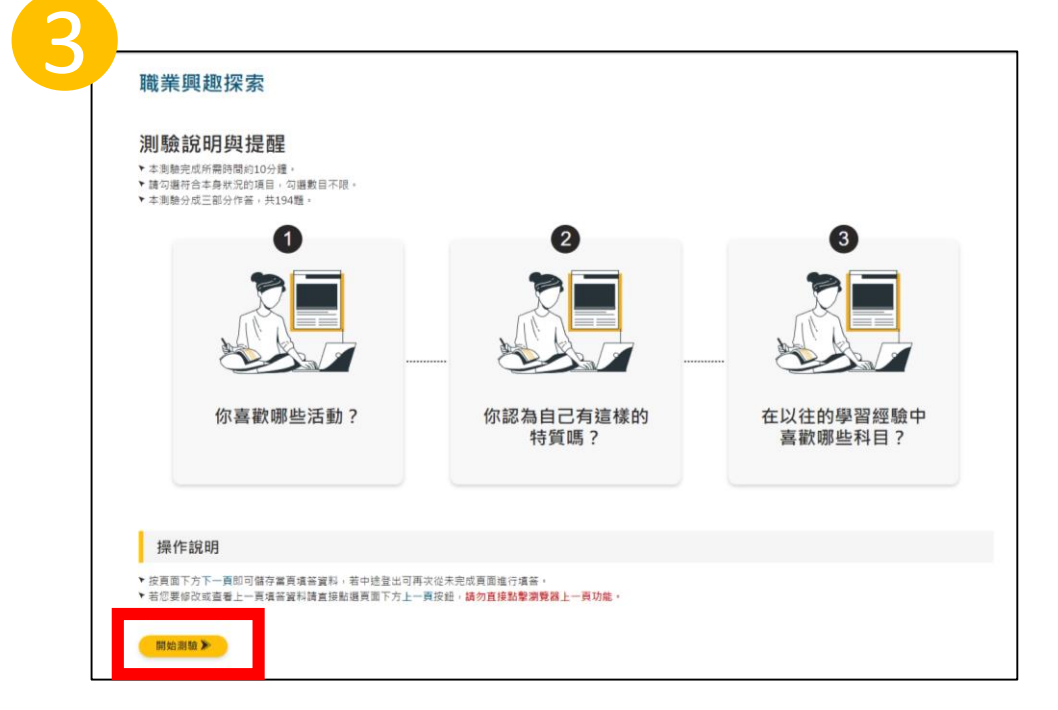

### 「職業興趣探索」施測

### 4.共有三單元,請依序作答

5.填答完畢後,按確認送出,即可看診斷結果

|                 | 能診                                                         |                      |
|-----------------|------------------------------------------------------------|----------------------|
| 職業興趣            | 型探索<br>图·探索                                                | 職業                   |
| Part 1.<br>你喜歡! | Part 2.   你認為自己有這樣的特質嗎?   Part 3.     以往的學習經驗中你最喜歡哪   些科目? | 職業興趣<br>職涯類型<br>職業性格 |
|                 |                                                            | 本診斷結:<br>考依據。        |
| <b>支</b>        | 提示計息!<br>您完成所有題目,若要送出請按【確定】。                               | <b>職</b> 泪           |
|                 | 確定取消                                                       | 16種職涯<br>有系統的        |

📰 俞首頁 冫 診斷紀錄 ゝ 職業興趣探索結果

### 職業興趣探索診斷結果

職業興趣探索以 States 'Career Clusters Initiative 的 The Career Clusters Interest Survey 為基礎,找出個人對不同 職涯類型的興趣強弱。並與John Holland的人境適配論中的職業性格系統進行關聯分析,對應出16個職涯類型適切的 職業性格。

本診斷結果以「16種職涯類型」與「職業性格」兩個部分來解釋您在職業選擇的偏好,提供您在職涯選擇過程中的參考依據。

16種職涯類型是由同一領域、或所需知識技能相近的工作所組成,可以提供給教育體系運用於職涯或學習發展規劃。 有系統的養成相近的知識與技能。分數代表的是您的興趣表現,而非工作技巧或能力。

| 16職涯類型 | 0    | 興趣強度分數 | 5 | PR值 |
|--------|------|--------|---|-----|
| 建築營造   | 0.00 |        |   | 1   |

## 「職業興趣探索」施測診斷結果

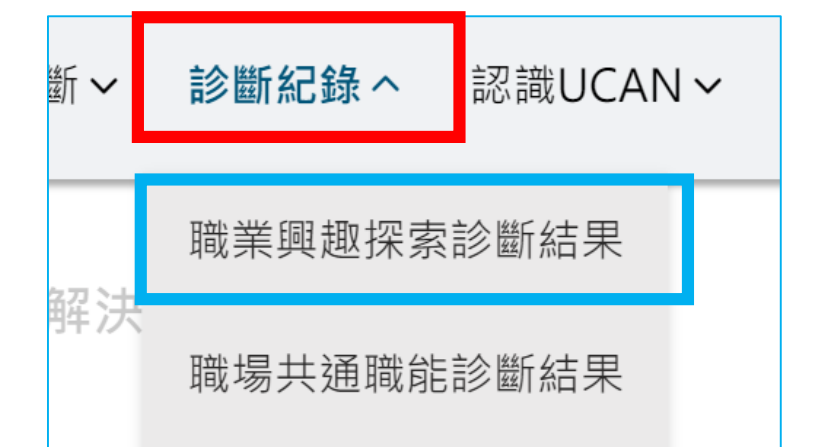

診斷結果以「16種職涯類型」與「職業性格」 兩個部分來解釋您在職業選擇的偏好,提供您 在職涯選擇過程中的參考依據。

#### 職涯類型

16種職涯類型是由同一領域、或所需知識技能相近的工作所組成,可以提供給教育體素運用於職涯或學習發展規劃,有系統的養成相近6 知識與技能。分數代表的是您的興趣表現,而非工作技巧或能力。

| 16職涯類型      | 0 興趣強度分數 | 5 PR值 |
|-------------|----------|-------|
| 建築營造        | 2.60     | 71    |
| 天然資源、食品與農業  | 2.35     | 80    |
| 藝文與影音傳播     | 2.90     | 85    |
| 企業經營管理      | 2.60     | 77    |
| 教育與訓練       | 2.05     | 41    |
| 金融財務        | 3.80     | 96    |
| 政府公共事務      | 2.05     | 61    |
| 醫療保健        | 2.35     | 61    |
| 個人及社會服務     | 2.05     | 43    |
| 休閒與觀光旅遊     | 3.80     | 90    |
| 資訊科技        | 2.60     | 78    |
| 司法、法律與公共安全  | 1.75     | 39    |
| 行銷與銷售       | 2.60     | 80    |
| 製造          | 2.60     | 80    |
| 科學、技術、工程、數學 | 3.80     | 95    |
| 物流運輸        | 3.20     | 93    |

#### 職業性格

職業性格分為實用型R、研究型I、藝術型A、社會型S、企業型E及事務型C六大職業性格類型。每個類型的職業性格傾向,皆有其適配的 職業環境(参考16種職涯類型)。各類型滿分為12分,以下是您在職業性格類型的診斷分數與剖面圖:

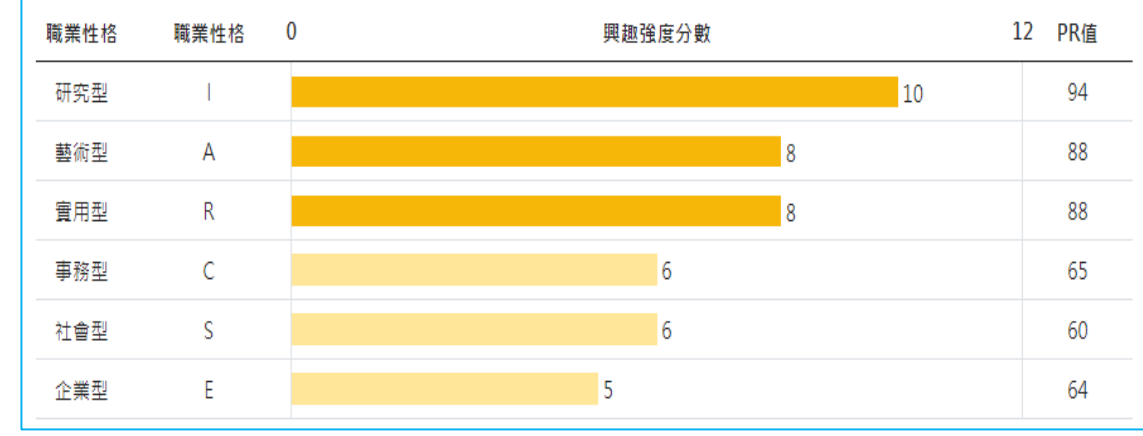

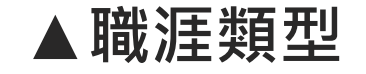

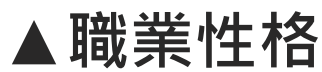

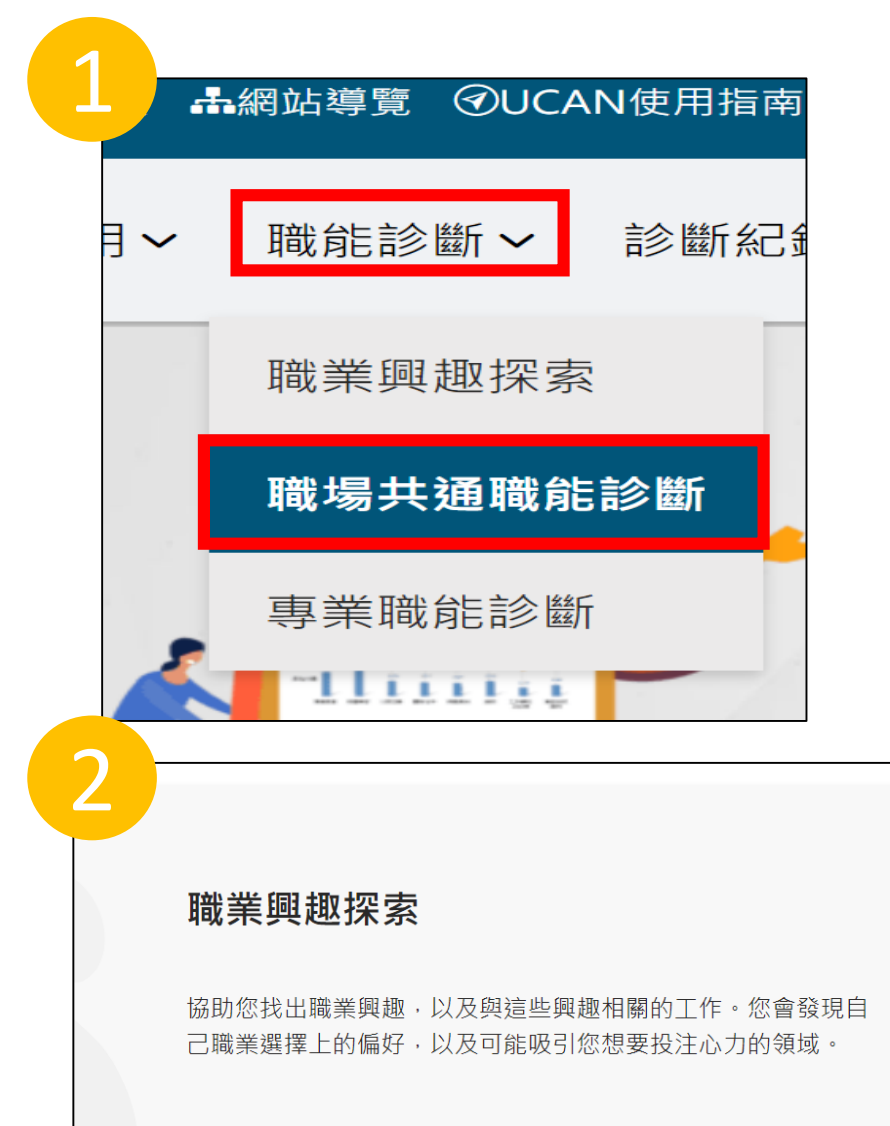

**職業興趣探索**的結果,可以提供您了解自己的興趣類型,以及想 進一步探索的職業領域。

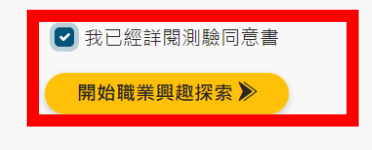

## 「職場共通職能」施測

1.點選右上角「職能診斷」→「職場共通職能診斷」

2.詳閱測驗同意書後即可「開始」

3.閱讀測驗說明與提醒→「開始測驗」

易共通職能診斷

#### 測驗說明與提醒

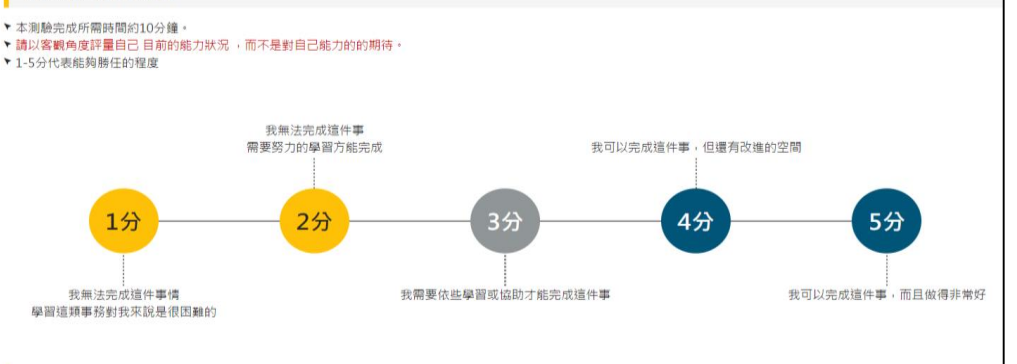

#### 操作說明

▶ 按頁面下方下一頁即可儲存當頁填答資料,若中途登出可再次從未完成頁面進行填答。
▶ 若您要修改或查看上一頁填答資料請直接點選頁面下方上一頁按鈕,請勿直接點擊瀏覽器上一頁功能。

開始測驗≫

### 「職場共通職能」施測

### 填答完畢後,按確認送出,即可看診斷結果

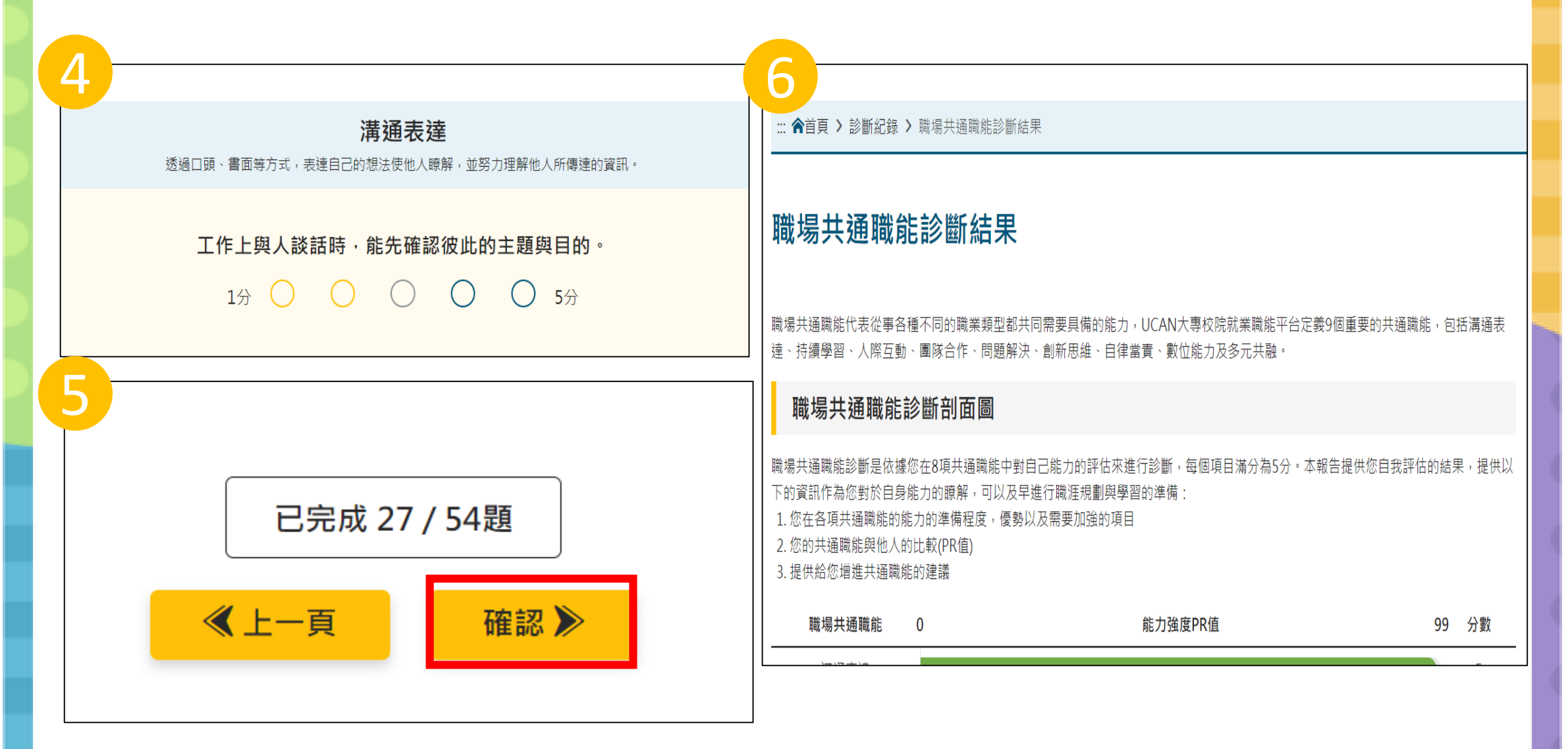

### 「職場共通職能」施測診斷結果

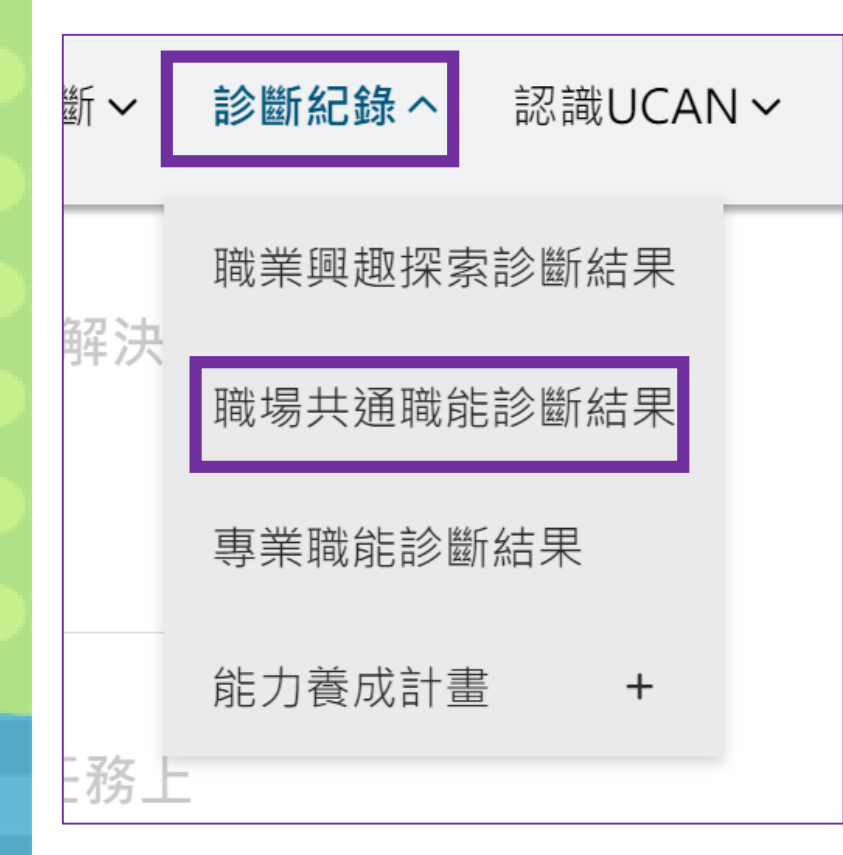

職場共通職能代表從事各種不同的職業類型都共同需要 具備的能力,平台定義9個重要的共通職能

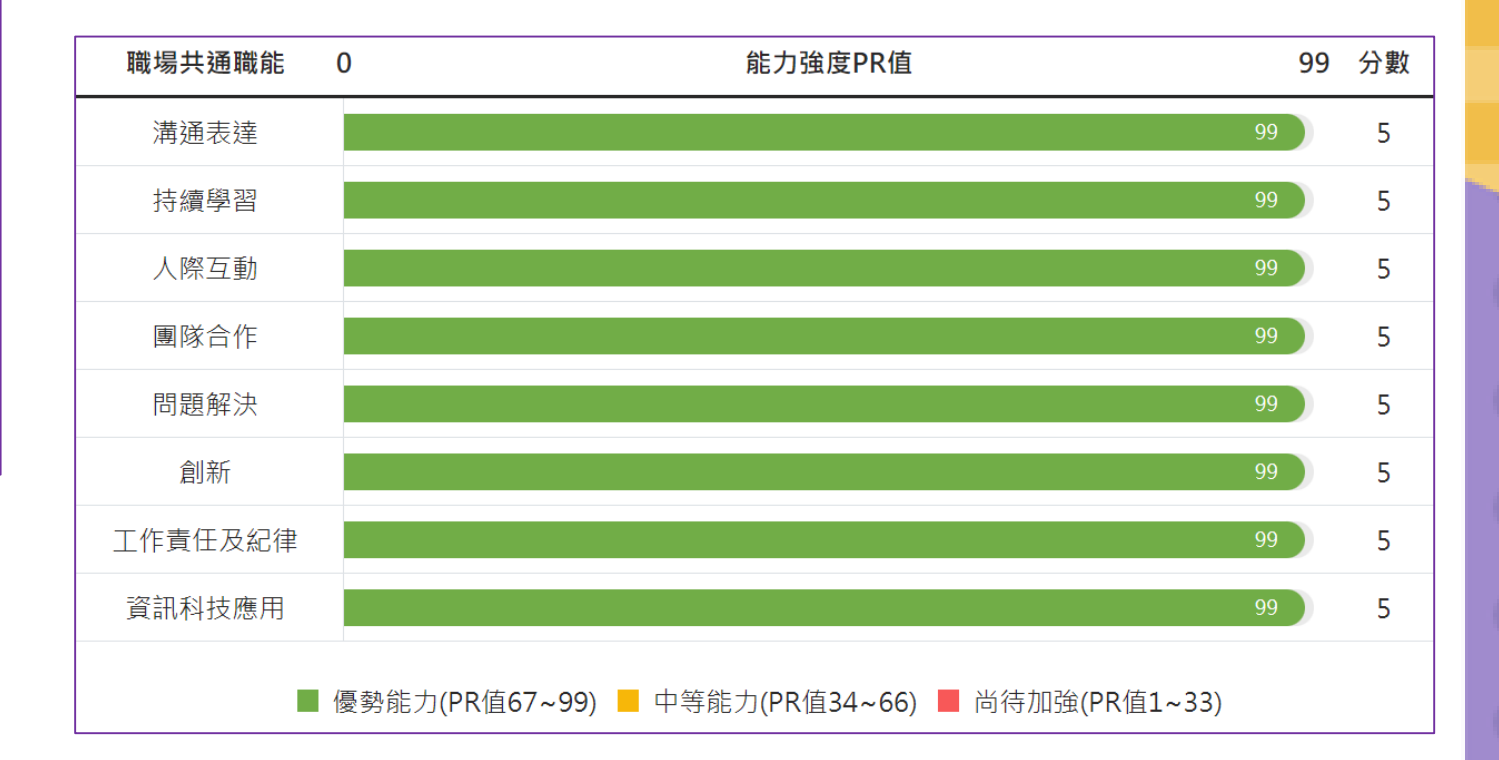